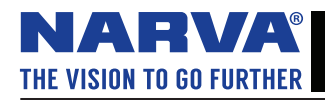

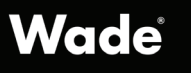

# **NARVA HUB** USER MANUAL

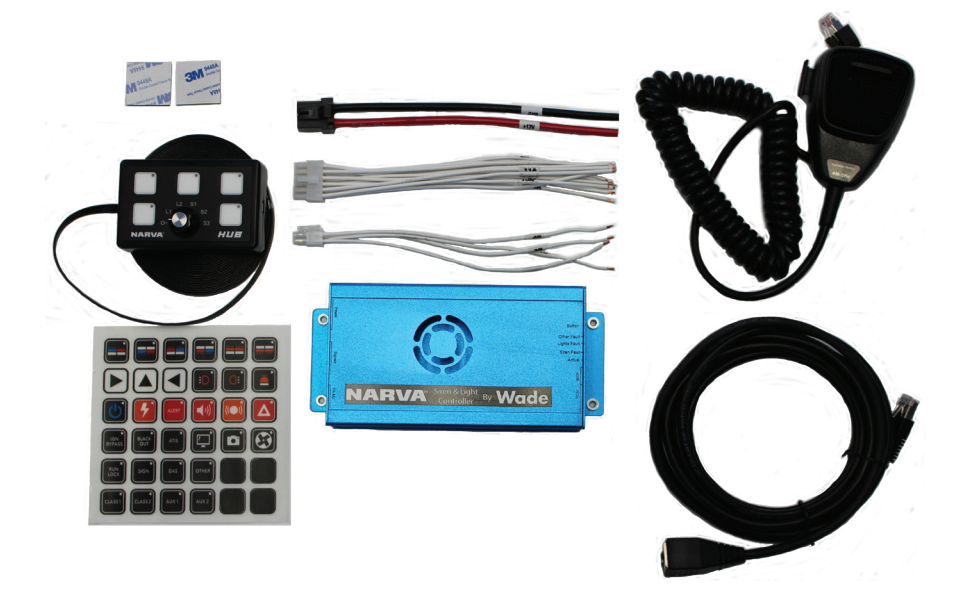

# CONTENTS

| Software Installation      | 3  |
|----------------------------|----|
| Run                        | 4  |
| Connect                    | 4  |
| Narva HUB Programming Tool | 5  |
| Button Settings            | 6  |
| Operating Mode             | 6  |
| Indicator LED              | 6  |
| Output Channel             | 7  |
| Siren Tone                 | 7  |
| Remember State             | 7  |
| General Settings           | 8  |
| Disable Lights Active Beep | 9  |
| Input Pull Up              | 9  |
| Input Polarity             | 9  |
| Inputs                     | 10 |
| Horn                       | 10 |
| IGN Signal                 | 10 |
| Bonnet Ajar                | 10 |
| Outputs                    | 11 |
| Grill Lights               | 11 |
| Lights Channels            | 12 |
| Pinouts                    | 12 |
| Configuration Program      | 12 |
| Transfer Configuration     | 12 |
| Other Software Features    | 13 |
| Save/Load Setup            | 13 |
| Login                      | 13 |
| Clear Log                  | 13 |
| Diagnostics Report         | 13 |
| Diagnostics Mode           | 13 |
| Firmware Updates           | 14 |
| Updating Firmware          | 14 |
| Operation                  | 15 |
| Buttons                    | 15 |
| Rotary Switch              | 15 |
| Siren Tones                | 15 |
| Light Patterns             | 15 |

# **SOFTWARE INSTALLATION**

- Using a laptop or desktop, download the Narva HUB programming tool from: <u>https://wadegroupltd.com/applications/narva\_hub/setup.exe</u> NOTE: if you use a desktop you most likely won't be able to configure the unit when it's installed into a vehicle.
- 2. Run the installer. You may be prompted from Microsoft Defender SmartScreen. Click 'Run anyway'.

| Windows protected your PC                                                                                                    | ×                       | Windows prot                                                                                                   | ected your                                      | · PC                             |
|----------------------------------------------------------------------------------------------------|-------------------------|----------------------------------------------------------------------------------------------------|-------------------------------------------------|----------------------------------|
| Microsoft Defender SmartScreen prevented an unrecognised<br>app from starting. Running this app might put your PC at risk<br><u>More info</u> |                         | Microsoft Defender SmartS<br>app from starting, Running<br>Application: setup exe<br>Publisher: Bentech Limite | creen prevented an<br>this app might put y<br>d | unrecognised<br>your PC at risk. |
| Don't run                                                                                                    |                         |                                                                                                    | Run anyway                                      | Don't run                        |
| Application Install - Security Warning                                                                                                    |                         |                                                                                                    | ×                                               |                                  |
| Publisher cannot be verified.<br>Are you sure you want to install this appl                                                                   | lication                | 2                                                                                                    | ¶<br>¶                                          |                                  |
| Name:<br>Narva HUB Programming Tool<br>From (Hover over the string below to<br>www.bentech.co.nz<br>Publisher:<br>Unknown Publisher           | see the                 | full domain):<br>Install                                                                                       | Don't Install                                   |                                  |
| While applications from the Internet of<br>If you do not trust the source, do not                                                             | can be u<br>t install t | iseful, they can potentially harm<br>his software. <u>More Information.</u>                                    | your computer.                                  |                                  |

3. Wait for the install process to complete.

| (37%) Ir                  | nstalling                         | Narva HUB Programming Tool -                                                                             |            | ×   |
|---------------------------|-----------------------------------|----------------------------------------------------------------------------------------------------|------------|-----|
| Installi<br>This<br>durir | ing Nary<br>may take<br>ng the in | ra HUB Programming Tool<br>e several minutes. You can use your computer to do other tasks<br>stallation. | <b>(</b> ) |     |
|                           | Name:                             | Narva HUB Programming Tool                                                                               |            |     |
|                           | From:                             | www.bentech.co.nz                                                                                        |            |     |
|                           | Downlo                            | ading: 722 KB of 1.89 MB                                                                                 |            |     |
|                           |                                   |                                                                                                    | Cano       | cel |

#### RUN

- 1. Once the install is complete, it will run the application. The SmartScreen may prompt you again, so once again click 'More info' and then 'Run anyway'.
- 2. When the application runs, it will check for the Wade EVCS USB driver. If it is not found, it will prompt you to install it.

| Wade EVCS Device Driver                                      |                                                   | ×               |
|--------------------------------------------------------------|---------------------------------------------------|-----------------|
| A Wade EVCS USB Serial Port<br>Click OK to continue with the | device does not appear to<br>driver installation. | o be installed. |
|                                                              | ОК                                                | Cancel          |

## NARVA HUB INSTRUCTIONAL INFORMATION

- Once the install is complete, it will run the application. The SmartScreen may prompt you again, so once again click 'More info' and then 'Run anyway'.
- 2. When the application runs, it will check for the Wade EVCS USB driver. If it is not found, it will prompt you to install it.

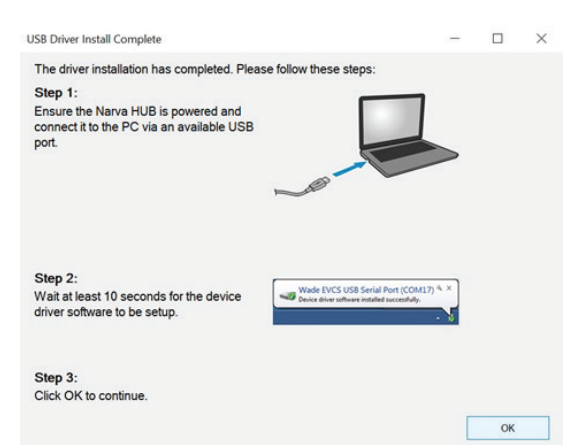

Connection: When a connection is established with the Narva HUB, the status bar at the top will be green. If the USB has been connected and the bar remains Red, click the Connect button as shown below.

|                   |                     |   | Connec         |
|-------------------|---------------------|---|----------------|
| a button below to | edit it's settings. |   |                |
| Button 1 Settings |                     |   |                |
|                   |                     |   |                |
| Operating Mode:   | Disabled            | ~ | Remember State |

# NARVA HUB PROGRAMMING TOOL

The Narva HUB is configured and diagnosed using the Narva HUB Programming Tool as shown below. A single application is used for configuring a Narva HUB system as well as performing remote diagnostics and delivering device firmware updates.

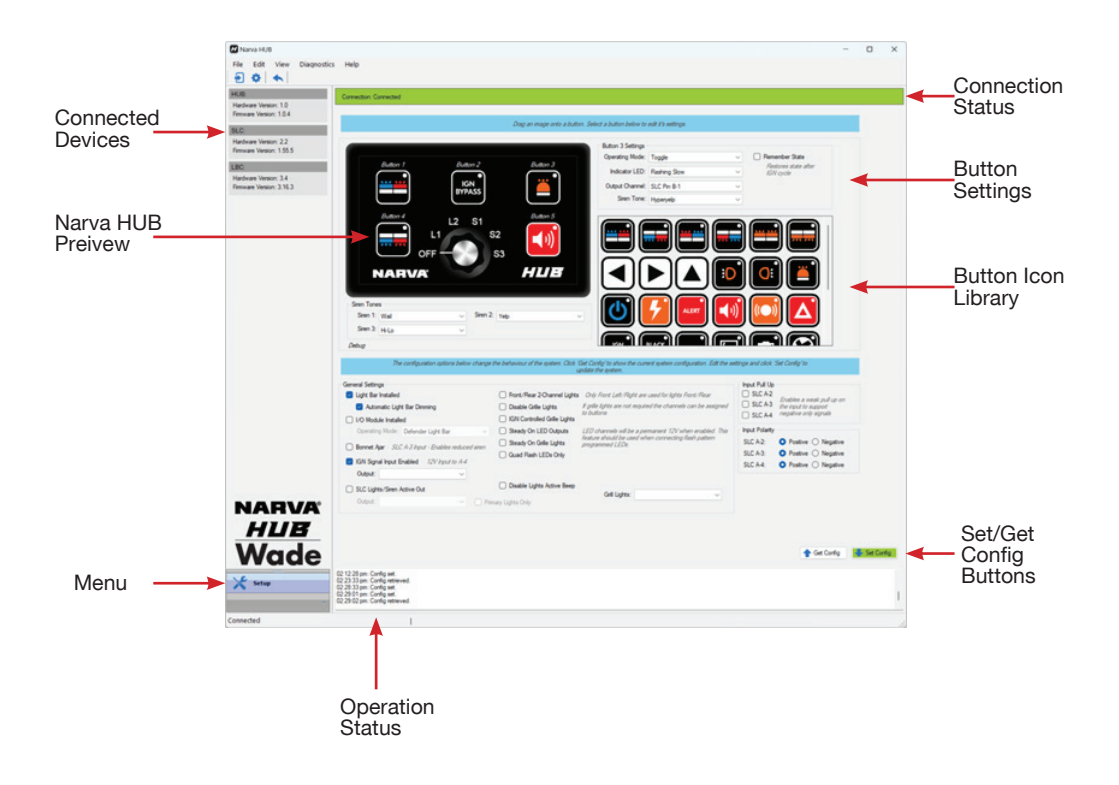

#### **Button Settings**

When connecting to a new Narva HUB, it will be configured with default settings similar to the image below.

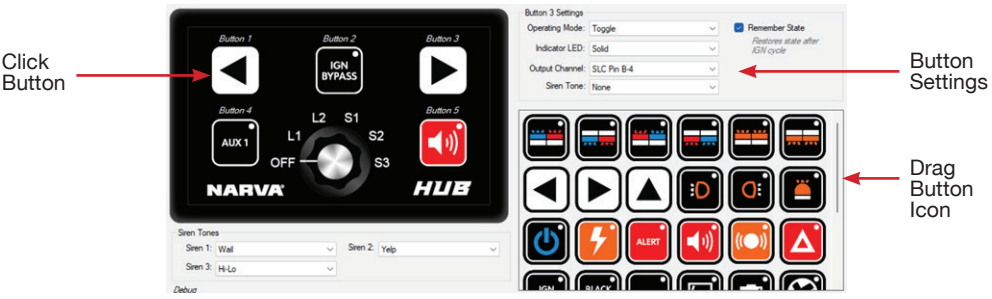

To configure a button, it must firstly be loaded with a button icon. Choose an icon appropriate for the desired function and drag it from the icon library on the right onto the desired button on the Narva HUB preview. Click the button on the Narva HUB preview to display/edit the buttons settings.

**NOTE:** The icons are pre-loaded with default settings. Most settings can then be changed unless they rely on built in functions. For example, a light bar pattern.

## **Operating Mode**

The operating modes consist of:

- Disabled The button does not function. When selected, the icon is removed.
- Momentary The desired output or function is active while the button is pressed and held.
- Toggle The desired output or function is turned on/off on each press of the button.
- Front The secondary lights pattern consisting of the forward facing lights only. This applies to both the SLC and the Light Bar if installed.
- Rear The secondary lights pattern consisting of the rear facing lights only. This applies to both the SLC and the Light Bar if installed.

## Indicator LED

The indicator LED on each RCH button can be set as one of the following options:

| Setting       | Description                                                    |
|---------------|----------------------------------------------------------------|
| Disabled      | The LED will not illuminate                                    |
| Solid         | The LED will be illuminated when the button function is active |
| Flashing Slow | The LED will flash slow when the button function is active     |
| Flashing Fast | The LED will flash fast when the button function is active     |

#### **Output Channel**

The button can be configured to turn on any available channel. The channels available are subject to the modules installed and the selections made in General Settings. For example, turning on *Disable Grill Lights* makes the grill light channels available to the button settings. See the Output Channels section for more details.

**HINT:** Once the Narva HUB configuration has been set up, the device pin outs are available via the View -> Pinouts menu. The pinouts can then be printed for ease of installation – See below default settings and pin out view example

| Dia  | Description      | Function | In suit Dulling | Maria       |
|------|------------------|----------|-----------------|-------------|
| Pin  | Description      | runction | input Pullup    | Max Current |
| A-1  | Hom Out / In     |          |                 | 0.5A        |
| A-2  |                  |          |                 |             |
| A-3  |                  |          |                 |             |
| A-4  |                  |          |                 |             |
| A-5  | Speaker -        | Analogue |                 |             |
| A-6  | Speaker +        | Analogue |                 |             |
| A-7  | Front Left Out   | Lights   |                 | 6A          |
| A-8  | Front Right Out  | Lights   |                 | 6A          |
| A-9  | Grille Left Out  | Lights   |                 | 6A          |
| A-10 | Grille Right Out | Lights   |                 | 6A          |
| A-11 | Rear Left Out    | Lights   |                 | 6A          |
| A-12 | Rear Right Out   | Lights   |                 | 6A          |
| B-1  |                  |          |                 |             |
| B-2  |                  |          |                 |             |
| B-3  |                  |          |                 |             |
| B-4  |                  |          |                 |             |

#### Siren Tone

The siren tone for each button can be set to one of the built in software generated tones. If no siren tone is required, select *None*.

#### **Remember State**

When set, the state of the button prior to the system being turned off (IGN and IGN Bypass turned off) is restored when the system is turned back on. The button state includes any output and siren tone that may be set. This feature can be useful when an output is being used to enable equipment power such as a radio.

**NOTE:** Remember State can only be set for buttons that have the *Toggle* operating mode.

## **GENERAL SETTINGS**

**Light Bar Installed** – Possible Optional lightbar controller Enable when the LBC is installed in the system.

## Automatic Light Bar Dimming

Enables dimming of the light pattern brightness based on the light sensor in the Federal Signal Integrity light bar.

#### I/O Module Installed

Enable when the Wade I/O Module is installed in the system.

#### **Operating Mode**

Select the mode of operation for the I/O Module as follows.

- IO Module General Input/Output module.
- Pursuit Light Bar Operates a Code 3 Pursuit light bar.
- Defender Light Bar Operates a Code 3 Defender light bar.

#### Bonnet Ajar

When enabled, the siren volume reduces while a signal is applied to the SLC A-4 input. This feature is useful to prevent extreme noise during unwanted siren activation while a technician is working in proximity to the siren speaker.

NOTE: The input changes to A-3 if the IGN Signal Input Enabled feature is enabled.

## **IGN Signal Input Enabled**

Enables input A-4 on the SLC as an ignition signal input. The ignition signal is used to turn the Narva HUB system on and off and if not used an IGN Bypass button must be configured for the system to operate.

## Output

An optional IGN signal output can be selected which will turn on when the ignition...

#### SLC Lights/Siren Active Out

When enabled, the chosen output will be active while any light or siren function is active.

#### **Primary Lights Only**

Enable to prevent the output when only the secondary lights pattern is active.

#### Front/Rear 2-Channel Lights

Has the same effect on the grill light channels as Disable Grill Lights above.

NOTE: See outputs section for more details on this setting.

## **GENERAL SETTINGS**

#### **Disable Grill Lights**

Disable the grill light feature and free the channels for button selection.

NOTE: See outputs section for more details on this setting

#### **IGN Controlled Grill Lights**

Disables the grill lights when the IGN signal is OFF. This feature is useful when grill lights must be disabled if the vehicle is parked on the side of a road.

#### Steady On LED Outputs

Changes all channels being used by the light patterns to steady on, effectively disabling all light patterns. This feature is useful when self patterned lights are required.

#### Steady On Grill Lights

Changes the grill light operation to steady on, where the channels turn on while activated and do not follow the light patten.

#### Quad Flash LEDs Only

Forces the secondary light pattern to be quad flash, the same as the primary light pattern. See Light Patterns for more details.

#### **Disable Lights Active Beep**

Disables the periodic beep that the Narva HUB emits while a light pattern is active.

#### Input Pull Up

All inputs consist of a 'pull down' style circuit, designed for positive signals. Configurable  $10K\Omega$  pull up resistors are available on the displayed inputs to support negative input signals. If the connected signal is negative (switched to ground) then the corresponding Pull Up must be enabled in order for the signal to be detected.

#### Input Polarity

The polarity of the displayed inputs can be set to detect either a positive or negative signal.

**NOTE:** A Negative input polarity requires that the corresponding Input Pull Up be enabled.

#### **INPUTS**

Several inputs are available on the SLC as follows:

Horn

SLC channel A-1 can be wired to a vehicles negative horn signal to activate the SLC horn siren tone. When a horn button is configured, this output will also be driven to activate the vehicles horn and electronic siren horn.

HINT: When a horn is not required, leave this pin disconnected.

#### **IGN Signal**

SLC channel A-4 can be wired to the vehicles ignition signal to enable the Narva HUB system when the ignition is turned on.

**HINT:** The ignition signal is typically driven positive; however, a negative signal can be supported by changing the Input Polarity to Negative and enabling the Input Pull Up.

#### **Bonnet Ajar**

An optional bonnet ajar input can be wired to the vehicles bonnet open switch to reduce the siren volume. A typical bonnet ajar circuit is switched to ground (negative signal) so when enabled, the corresponding Input Polarity and Input Pull Up will automatically be configured as necessary. Any change will trigger a message highlight as shown below. The change can be reverted to the previous state by clicking on the blue link in the message.

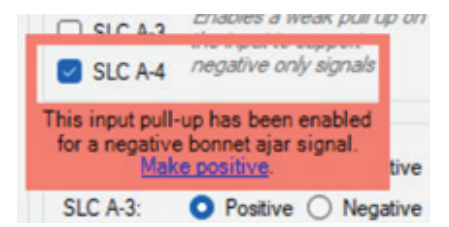

The SLC input for the bonnet ajar defaults to A-4, but changes to A-3 if the IGN Signal Input is enabled.

# **OUTPUTS**

The channels available for button settings depend on the modules that are installed and the settings in the General Settings section.

| Device | Channel     | Function             | Alternative Function |
|--------|-------------|----------------------|----------------------|
| SLC    | A-1         | Horn                 | General Output       |
| SLC    | A-2         | General Output       |                      |
| SLC    | A-3         | General Output       | Bonnet Ajar Input    |
| SLC    | A-7         | Lights (Front Left)  |                      |
| SLC    | A-8         | Lights (Front Right) |                      |
| SLC    | A-9         | Lights (Grill Left)  | General Output       |
| SLC    | A-10        | Lights (Grill Right) | General Output       |
| SLC    | A-11        | Lights (Rear Left)   | General Output       |
| SLC    | A-12        | Lights (Rear Right)  | General Output       |
| SLC    | B-1         | General Output*      |                      |
| SLC    | B-2         | General Output*      |                      |
| SLC    | B-3         | General Output*      |                      |
| SLC    | B-4         | General Output*      |                      |
| LBC    | Takedown    | Light Enable         |                      |
| LBC    | Left Alley  | Light Enable         |                      |
| LBC    | Right Alley | Light Enable         |                      |
| IOM    | A-3         | General Output       |                      |
| IOM    | A-4         | General Output       | Dim                  |
| IOM    | A-5         | General Output       | Left Alley           |
| IOM    | A-6         | General Output       | Rear Lights          |
| IOM    | A-7         | General Output*      |                      |
| IOM    | A-8         | General Output*      |                      |
| IOM    | A-11        | General Output       |                      |
| IOM    | A-12        | General Output       | Right Alley          |
| IOM    | A-13        | General Output       | Takedown             |
| IOM    | A-14        | General Output       | Front Light          |
| IOM    | A-15        | General Output*      |                      |
| IOM    | A-16        | General Output*      |                      |

\*These channels are high power channels suitable for driving lights. Consult the technical specifications of the relevant device for further details.

## **OUTPUTS**

#### Grill Lights

The grill lights form part of the light patterns where the left grill light follows the front right light and the right grill light follows the front left light.

**NOTE:** Several settings affect the operation of the Grill light channels as detailed in General Settings.

#### **Light Channels**

The following table shows what channels are available for buttons based on the *Front/Rear 2 Channel Lights* and *Disable Grill Lights* settings:

| Front/Rear 2<br>Channel Lights | Disable<br>Grill Lights | Front<br>Left | Front<br>Right | Rear<br>Left | Rear<br>Right | Grill<br>Left | Grill<br>Right |
|--------------------------------|-------------------------|---------------|----------------|--------------|---------------|---------------|----------------|
| OFF                            | OFF                     | NO            | NO             | NO           | NO            | NO            | NO             |
| OFF                            | ON                      | NO            | NO             | NO           | NO            | YES           | YES            |
| ON                             | -                       | NO            | NO             | YES          | YES           | YES           | YES            |

#### Pinouts

Pinout tables for relevant connected devices can be viewed from the View -> Pinouts menu. The pinouts are dynamically generated based on the current configuration and can be printed for ease of installation.

## **CONFIGURATION PROGRAMMING**

To program the configuration into the Narva HUB, simple click the Set Config button at the bottom right.

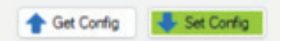

The Set Config button will highlight green when changes have been made in the tool that have not been sent to the Narva HUB. If the Get Config button is clicked, a prompt will ask to confirm the upload from the Narva HUB as it will overwrite any unsaved changes.

## **Transfer Configuration**

To transfer the configuration from one Narva HUB to another, do the following:

- 1. Connect the first Narva HUB and download the configuration by clicking *Get Config.*
- 2. Optionally save the configuration (see Save/Load Setup) to use later.
- 3. Disconnect the first Narva HUB and connect the second one.
- 4. Click Set Config to program the configuration.

## **OTHER SOFTWARE FEATURES**

#### Save/Load Setup

The Narva HUB configuration can be saved to a file and loaded at a later time. This is particularly useful when you want to load a common configuration to multiple Narva HUB installations.

## Login

Authorised service personnel can login to retrieve special firmware updates and perform remote diagnostics. Please contact your local Narva HUB sales representative for more information.

#### **Clear Log**

This menu option clears the Narva HUB system log stored in the device. It can be helpful to clear the log for clarity during diagnostics.

#### **Diagnostics Report**

If you are requested to submit a diagnostics report by a support technician, you can do this via the Diagnostics > Submit Report menu item. This collects information about the connected Narva HUB system and submits it to the cloud to be analysed by the technician. Information that is submitted includes:

- Details provided by the user in the Submit Report dialogue
- Details of the connected devices
- Narva HUB configuration
- Narva HUB system logs
- Current system status

#### **Diagnostics Mode**

Diagnostics mode enables the recording of additional events and information in the system log and should only be enabled when requested by a support technician. The mode automatically disables after a timeout

## **FIRMWARE UPDATES**

Updates are downloaded periodically in the background and are available to download into each unit via the device details panels on the left hand side as shown below. You can also check for updates at any time via the Help menu.

| HUB:                                              |                                       |  |
|---------------------------------------------------|---------------------------------------|--|
| Hardwa<br>Firmwa                                  | are Version: 1.0<br>re Version: 1.0.4 |  |
| SLC:                                              |                                       |  |
| Hardware Version: 2.2<br>Firmware Version: 1.55.5 |                                       |  |
|                                                   | Update v1.54.8                        |  |
| LBC:                                              |                                       |  |
| Hardwa                                            | are Version: 3.4                      |  |
| Firmwa                                            | re Version: 3.16.3                    |  |

#### **Updating Firmware**

To update the firmware of a connected device, simply click the Update button in the corresponding device panel. The status of the update process is shown in the status bar at the bottom of the application.

#### Narva HUB

Te Narva HUB will perform a restart during the update process, at which time it will disconnect from the PC. It will automatically reconnect once complete. If it does not, please cycle power and reconnect manually.

#### All Other Devices

Firmware updates of all other devices involves the file being downloaded to the Narva HUB first, and then updated over the corresponding communication data cable. Do NOT disconnect the device or turn off the power during a firmware update.

**NOTE:** Additional firmware updates cannot be performed until the current process has completed.

## **OPERATION**

#### Buttons

Apply the corresponding button stickers that match what is set in the configuration. Once configured the buttons should operate according to the configuration.

#### **Rotary Switch**

The rotary switch on the Narva HUB has 6 positions that function according to the table below.

| Position | Lights Mode | Siren Mode |                                |
|----------|-------------|------------|--------------------------------|
| OFF      | None        | None       |                                |
| L1       | Secondary   | None       | See Light Patterns for details |
| L2       | Secondary   | None       | See Light Patterns for details |
| S1       | Primary     | Siren 1    | See Siren Tones for details    |
| S2       | Primary     | Siren 2    | See Siren Tones for details    |
| S3       | Primary     | Siren 3    | See Siren Tones for details    |

#### SIREN TONES

The SLC comes with 8 built in siren tones that can be chosen for each of the three siren positions (S1, S2 and S3). The siren tones are selected in the Siren Tones section as shown below.

| Siren Tone | s     |   |          |      |   |
|------------|-------|---|----------|------|---|
| Siren 1:   | Wail  | ~ | Siren 2: | Wail | ~ |
| Siren 3:   | Hi-Lo | ~ |          |      |   |

NOTE: Siren tones are software generated and custom tones are available on request.

#### LIGHT PATTERNS

Two light patterns are built into the SLC and LBC called Secondary and Primary. They are standard light patterns used for emergency vehicles and custom light patterns can be added on request. The timing of the patterns is detailed in the following table:

| Pattern   | Flashes Per Side | Flash Time (On + Off) | Cycle Time |
|-----------|------------------|-----------------------|------------|
| Secondary | 1                | 380ms + 380ms         | 760ms      |
| Primary   | 4                | 45ms + 45ms           | 720ms      |

The light patterns are activated either by selecting a position on the rotary switch, or by activating a button that has a Front or Rear Operating Mode assigned to it (via a compatible button icon). If enabled, the Narva HUB emits a periodic beep while a light pattern is active.

## WARRANTY

#### MANUFACTURER'S PRODUCT WARRANTY

#### Applicable only to product sold in New Zealand

In addition to the rights that you may have as a consumer under the New Zealand Consumer Guarantees Act 1993, Brown and Watson International NZ Ltd (BWI NZ) provides a LIMITED REPLACEMENT GUARANTEE for BWI NZ products bought new in New Zealand that expires 3 YEARS from the date of original purchase.

Brown and Watson International NZ Ltd (6081127) of 19 Bell Avenue, Mount Wellington, Auckland 1060, telephone: 09 5254575, warrants that all products described in this manual will be free of failures in material and workmanship for a period of three (3) years from the date of the original purchase as new by the consumer, as marked on the invoice. This warranty is conditional upon the products having been used only for the intended purpose and in accordance with the instructions and on the products having been maintained and serviced in accordance with the instructions.

This warranty does not cover:

- Failures resulting from abuse or damage which was not caused by defective material or workmanship,
- Usual wear and tear,
- Products which have been modified or altered after purchase,
- Consequential damage claims will not be covered by this replacement guarantee.

To make a warranty claim the consumer should deliver the product to the original place of purchase with evidence of original purchase (such as an invoice) or to any other place which may be nominated by either BWI NZ so that a warranty assessment may be performed. BWI NZ will reimburse you for your reasonable delivery (freight) costs if it approves your claim. The consumer must also deliver an explanation in writing as to the nature of the claim. In the event that the claim is determined to be for a minor failure of the product then BWI NZ reserves the right to repair or replace it at its discretion. This replacement and restoration will be provided on a without prejudice basis, and without any admission of liability.

IMPORTANT NOTE: Our goods come with guarantees that cannot be excluded under the New Zealand Consumer Guarantees Act 1993. The benefits given to you by this Manufacturer's Product Warranty are in addition to the rights you may have as a consumer under the Consumer Guarantees Act 1993.

> IS565 Issue 1 20.02.24